## ARTIGO: 11772 4Gym - Como salvar a senha no navegador Olá!

O quê você vai encontrar nesse artigo:

• Como salvar senha do 4Gym no navegador

Primeiramente você deve fazer login no sistema normalmente, assim abrir o sistema, uma caixa de diálogo irá aparecer no navegador, para salvar é só clicar em SALVAR, se caso não aparecer, clique na "chavezinha" no canto superior direito no navegador e salve.

| 🔊 Equipe de Testes         | ×           |                        |                 |           | e                       | . –      | - (  |          | > |
|----------------------------|-------------|------------------------|-----------------|-----------|-------------------------|----------|------|----------|---|
|                            |             |                        |                 |           |                         | (        | •• ☆ | •        |   |
| ្មិ 4Gym - Guia atualiza 🚺 | 4GYM DOCs   | Trello 🔲 MOBILEMIND G  | Quer que Goo    | ale Chroi | me salve sua senha para | este     | ×    | >        | 0 |
| i 🖸 🍺 🖬 🗹                  | ▼ 🖻         | 4                      | site?           |           | •                       |          | inde | • 🚽      |   |
|                            |             |                        | Nome de usuário | michele@  | testes                  |          |      |          |   |
|                            |             | clientes acessados rec | Senha           |           |                         | C        |      |          |   |
|                            |             |                        |                 |           |                         |          | da   | <b>~</b> |   |
| nentos hoje 1              | <b>&gt;</b> | Aniversariantes hoj    |                 |           | Salvar                  | Nunca    |      | >        |   |
| 🛗 fixos 📮 🖉 novo 🔽 🛛       |             | Nenhum aniversariante  | hoje            |           | ✓ procurar pessoa Qve   | er onten | 1    |          |   |
| ; James 15:00 🗸            |             |                        |                 |           | Nennuma entrada registi | rada noj | e.   |          |   |

Obs: se deseja que o Chrome peça novamente para salvar login e senha, siga os passos abaixo:

PASSO 1:

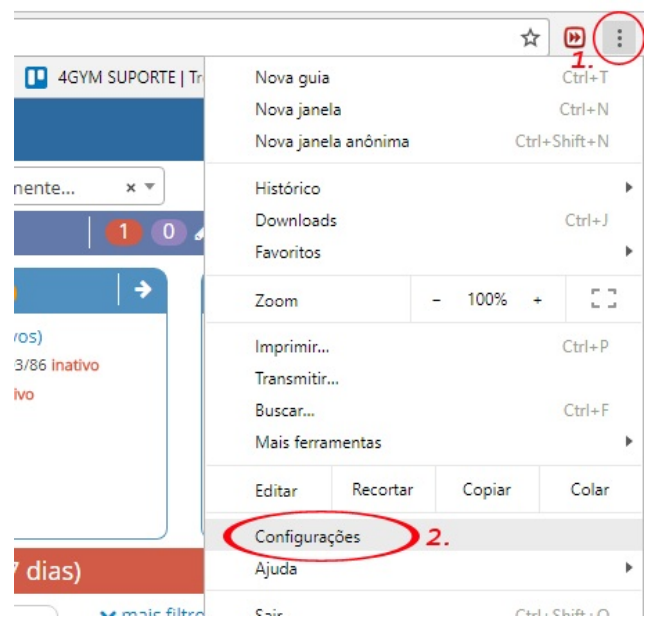

PASSO 2:

Digite SENHA em pesquisar e clique em GERENCIAR SENHAS

| ≡ Configurações | Q senha                                                                                                    | 8                   |  |  |  |
|-----------------|----------------------------------------------------------------------------------------------------|---------------------|--|--|--|
|                 | Pessoas Digite a palavra SENHA                                                                                                    |                     |  |  |  |
|                 | Pessoa 1 FAZER LOG                                                                                                    | IN NO GOOGLE CHROME |  |  |  |
|                 | Faça login para ter acesso aos favoritos, histórico, <mark>senha</mark> s e outras configurações em todos os seu<br>dispositivos. Você também será conectado automaticamente aos seus serviços do Google. Saiba |                     |  |  |  |
|                 | Gerenciar outras pessoas                                                                                                    | Ł                   |  |  |  |
|                 | Importar favoritos e configurações                                                                                                    | Þ                   |  |  |  |
|                 | Senhas e formulários                                                                                                    |                     |  |  |  |
|                 | Configurações de preenchimento automático                                                                                                    | •                   |  |  |  |
|                 | Ativar o Preenchimento automatico e preencher formularios com um cilque                                                                                                    |                     |  |  |  |
|                 | Gerenciar <mark>senha</mark> s<br>Oferecer para salvar suas <mark>senha</mark> s da Web <b>2</b> .                                                                                                    | ÷                   |  |  |  |
|                 | senha                                                                                                    |                     |  |  |  |

## PASSO 3: Encontre "4gym.com.br" e exclua.

| ≡ Configurações | Q senha                                                                                                    | 8 |
|-----------------|----------------------------------------------------------------------------------------------------|---|
|                 | ← Gerenciar senhas ⑦ Q Pesquisar senhas                                                                                                    |   |
|                 | Ativado                                                                                                    | • |
|                 | Login automático<br>Faça login automaticamente nos websites que usam credenciais armazenadas. Quando o recurso<br>estiver desativado, será necessário fornecer uma confirmação todas as vezes antes de fazer login em<br>um website. | • |
|                 | Acesse suas senhas a partir de qualquer dispositivo em passwords.google.com                                                                                                    |   |
|                 | Senhas salvas                                                                                                    |   |
|                 | As <mark>senha</mark> s salvas aparecerão aqui                                                                                                    |   |
|                 | Nunca salvas                                                                                                    |   |
|                 | 4minds.com.br                                                                                                    | × |
|                 | facebook.com                                                                                                    | × |
|                 | graduacao.ftec.com.br                                                                                                    | × |

Feito isso, o navegador irá pedir para salvar novamente!

cel: (54) 9 9900 8894 whatsapp: (54) 9 9900 8894 fixo: (54) 3055-3222